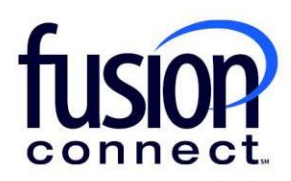

# HOW TO MAKE A PAYMENT

## **Fusion Connect Client Portal**

**fusionconnect.com** Connect. Protect. Accelerate.

### Resources Watch a Video: How To Make A Payment

More Resources: See a complete list of Fusion Connect Client Portal self-support documents here: https://www.fusionconnect.com/support/portal-support

#### How do I make a payment in my portal?

You can make a payment for your Fusion Connect account from the Billing tile on your dashboard. Click on the **Pay Bill** button.

 Billing
 Current Balance

 \$2,997.50
 Pay Bill

#### Manage Payment Methods >

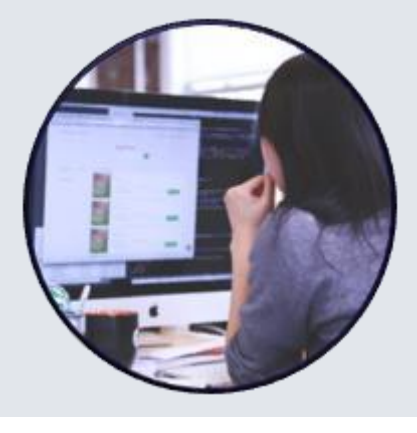

View Invoices >

This page will show your Current Balance. You can choose the invoices you want to pay and then select an online payment method of either **Checking: One-Time / Automated ACH**, or **Credit Card**.

| Current Balance | Select Invoice To Pay                                                               |  |
|-----------------|-------------------------------------------------------------------------------------|--|
|                 | Amount Due Invoice Amount Invoice # Invoice D                                       |  |
|                 | Select at Least One Invoice                                                         |  |
| Due By          | Total Amount<br>\$0.00                                                              |  |
|                 | Choose a Payment Method                                                             |  |
| _               | Checking: One-Time / Automated ACH                                                  |  |
|                 | Bank Routing Number *                                                               |  |
|                 | Checking Account *                                                                  |  |
|                 | Retype Checking Account *                                                           |  |
|                 | Remember this account for your next payment                                         |  |
|                 | Pay your bill automatically using this payment method                               |  |
|                 | Pay Please allow up to 2 business days for payments to be reflected in your account |  |
|                 | Select at Least One Invoice                                                         |  |
|                 | Credit Card                                                                         |  |
|                 |                                                                                     |  |

If you would like to mail a check, Fusion Connect's remit address is located at the bottom of this page.

#### Check (By Mail)

If mailing a check payment, please include your Account # and Invoice # and send to the following address:

FUSION CONNECT, INC PO BOX 31001-4150 PASADENA, CA 91110-4150

Please allow up to 5 business days for payments to be reflected in your account.

If choosing to receive a paper bill, you may be charged a Paper Invoice Fee of \$10.00

Any returned payment is subject to a Return Fee of \$25.00

**Customer Initiated Electronic Payments** 

Fusion Connect, Inc.

| Routing Number - Wire:    | 043000096  |
|---------------------------|------------|
| Routing Number - ACH:     | 031207607  |
| Account Number:           | 8147364489 |
| Swift Code (if required): | PNCCUS33   |

To further ensure your mailed or electronic payment is processed in a timely manner, please include your **Account** # and **Invoice** #.